# **FAQ Maxwell - Auto provisioning Nested profiles**

## Introduction

In some situations you would like to have the possibility to load multiple provisioning files. Valid for Maxwell • First file with general settings Second file with device specific settings ٠ • If required more files then 2 can be used Basic 2 3 4 Customer web server Ð TTTT Folder Provisioning file with general settings <step type="Redirect" url="http://URL/second\_prov\_file.xml" /> Provisioning file with personal settings 4 <step type="Redirect" url="http://URL/third\_prov\_file.xml" />

## Maxwell provisioning version 1.1

The device receives an provisioning URL to download the first file.

```
Example provisioning file with general settings.
```

```
?xml version="1.0" encoding="UTF-8"?>
 <provisioning version="1.1" productID="mx3b">
   <firmware>
     <!-- <file version="2.22.4" url="http://192.168.178.200/firmware/maxwell3/GC_MAX_2.22.4-pre-release.bin"</pre>
 flags="FORCE_ACCEPT"/> -->
   </firmware>
   <nvm>
     <!-- SIP -->
     <param name="SIP.DefaultAccount" value="0" />
     <param name="SIP.Account.0.AccountName" value="1012" />
     <param name="SIP.Account.0.Active" value="1" />
     <param name="SIP.Account.0.Provider" value="PBX" />
     <param name="SIP.Account.0.AuthName" value="1012" />
     <param name="SIP.Account.0.AuthPassword" value="password" />
     <param name="SIP.Account.0.DisplayName" value="1012" />
     <param name="SIP.Account.0.Username" value="1012" />
     <param name="SIP.Account.0.Domain" value="192.168.178.210" />
     <param name="SIP.Account.0.CallWaiting" value="1" />
     <param name="SIP.Account.0.ProxyServer.Address" value="192.168.178.210"/>
     <param name="SIP.Account.0.ProxyServer.Port" value="5060" />
     <param name="SIP.Account.0.RegistrationServer.Address" value="192.168.178.210"/>
     <param name="SIP.Account.0.RegistrationServer.Port" value="5060"/>
     <param name="SIP.Account.0.OutboundProxy.Mode" value="2"/>
     <param name="SIP.Account.0.OutboundProxy.Address" value=""/>
     <param name="SIP.Account.0.OutboundProxy.Port" value="5060"/>
     <param name="SIP.Account.0.FailoverServer.Enabled" value="0"/>
     <param name="SIP.Account.0.CLIPSource" value="2"/>
 </nvm>
   <custom>
         <step type="Redirect" url="http://192.168.178.201/maxwelltemplate2.xml" />
   </custom>
 </provisioning>
The Parameter: <step type="Redirect" url="http://192.168.178.201/maxwelltemplate2.xml" />
Contains the URL to the second provisioning file.
URL can contain:

    Name of the file (Example: test_second.xml)

    %MACD.xml (%MACD will be replaced with own MAC address)

 Example for the second provisioning file
 <?xml version="1.0" encoding="UTF-8"?>
 <provisioning version="1.1" productID="mx3b">
   <nvm>
     <param name="SIP.Account.0.DisplayName" value="1012_3" />
   </nvm>
```

```
</provisioning>
```

## Maxwell provisioning version 1.0

With the Maxwell, it works as follows:

- 1. Via the Gigaset redirect server, set the redirect to the file "provisioning.xml" that is located on the own web-server.
- 2. The file "provisioning.xml" contains the information about the next files to be downloaded.
  - a. Firmware
    - b. Settings
    - c. Custom
- 3. The file "firmware.xml" could contain information about the firmware update to be done yes or no, is optional.
- 4. The file "settings.xml" contains information about the xml file that has the settings, these can be multiple files.

#### Example:

We would like to change the http digest username and password via auto provisioning before it downloads customer specific settings protected with these HTTP digest username and password.

## provisioning.xml

This file can be used for:

- 1. Firmware update
- 2. Link to config file (that contains the URL to 2 files)

## provisioning.xml

<?xml version="1.0" encoding="UTF-8"?> <provisioning version="1.0" productID="mx3b">

<category type="firmware" url="http://providerurl.com/device/firmware.xml"/>

<category type="nvm" url="http://providerurl.com/device/config.xml"/>

</provisioning>

## config.xml

This file takes care that first the http digest username and password are loaded, and then the file with the config is loaded.

#### config.xml

<?xml version="1.0" encoding="UTF-8"?> <nvm version="1.0" productID="mx3b">

<file url="http://providerurl.com/device/httpdigest.xml"/>

<file url="http://providerurl.com/devicesettings/%MACD.xml"/>

#### </nvm>

#### httpdigest.xml

Takes care that the HTTP digest username and password are loaded.

#### httpdigest.xml

<?xml version="1.0" encoding="UTF-8"?> <settings version="1.0" productID="mx3b" >

<param name="System.Security.HTTPAuthUsername" value="Gigaset"/>

<param name="System.Security.HTTPAuthPassword" value="Password"/>

#### </settings>

%MACD.xml

%MACD is replaced with the real MAC address.

Contains the Settings of the device, this file is secured via:

- HTTPSHTTP Digest

Change also via this file the provisioning URL so that it always contacts the providers provisioning server loading the <MAC>.xml via HTTPS and HTTP Digest